| Nr | Gesproken tekst                                                                                                    |
|----|----------------------------------------------------------------------------------------------------|
| 1  | Cicero Relations bevat alle contactgegevens van de relaties van uw kantoor.                                                                                                    |
| 2  | In het menu ziet u bij Relations de volgende mogelijkheden: Zoeken en toevoegen,<br>Historie, Import VCF. Key users kunnen hier ook Uitgebreid zoeken. Dit ziet u in het<br>how-to filmpje " Uitgebreid zoeken" . Gebruikers met een CRM licentie kunnen vanaf<br>hier ook hun Contactagenda beheren. |
| 3  | Als u klikt op Zoeken en toevoegen komt u terecht op de pagina Relatie zoeken.                                                                                                    |
| 4  | Een relatie zoeken kan op basis van heel wat verschillende gegevens, hetzij in hun<br>geheel, hetzij gedeeltelijk: naam, voornaam, straat, telefoonnummer of e-mail. We<br>tikken hier bijvoorbeeld de letters "c l e r" in en klikken op zoek.                                                       |
| 5  | Cicero geeft u een lijst van relaties die voldoen aan deze criteria. Hoe algemener de zoekopdracht hoe langer de lijst uiteraard.                                                                                                    |
| 6  | U kunt indien gewenst het resultaat van uw zoekopdracht exporteren naar een bestand.                                                                                                    |
| 7  | Als u bovenaan op een kolomtitel klikt kunt u sorteren op naam, straat, postcode, enzovoort.                                                                                                    |
| 8  | Met het plusknopje kunt meer gedetailleerde informatie bekijken.                                                                                                    |
| 9  | Als u zich afvraagt waarom Vamix in deze lijst is opgenomen, dan heeft dat alles te<br>maken met deze contactpersoon Hilde De Clerck, die we op deze manier dus ook<br>snel kunnen terugvinden.                                                                                                    |
| 10 | U vindt hier alle adresgegevens, telefoonnummers waarop u kunt doorklikken om onmiddellijk te bellen en het e-mailadres om direct te mailen.                                                                                                    |
| 11 | Hier links onderaan bij Finance kunt u ook, als u daar de rechten toe heeft, zien wat al gefactureerd en ontvangen is van deze klant.                                                                                                    |
| 12 | Aan de rechterzijde krijgt u een lijst van alle zaken waarin deze relatie Vamix voorkomt.                                                                                                    |
| 13 | Als u meer wil weten over een bepaald dossier kunt u hier onmiddellijk doorklikken naar het betreffende dossier.                                                                                                    |
| 14 | Voor meer informatie over dossiers verwijzen wij u naar het filmpje over de Matter applicatie.                                                                                                    |
| 15 | Als u op het V knopje klikt opent u de volledige steekkaart van deze relatie.                                                                                                    |
| 16 | Hier kunt u alle informatie over deze relatie beheren met de knoppen Wijzigen,<br>Dupliceren of Verwijderen.                                                                                                    |
| 17 | U kunt een foto of logo toevoegen of een van deze rubrieken aanpasssen.                                                                                                    |
| 18 | Bij identiteit ziet u links de gegevens over de gerechtelijke identiteit, rechts eventuele communicatie gegevens zoals het algemeen telefoonnummer of de website.                                                                                                    |
| 19 | Door op Toevoegen te klikken kunt u communicatiemiddelen toevoegen.                                                                                                    |
| 20 | Als u op V of X klikt kunt u zaken respectievelijk bewerken of verwijderen.                                                                                                    |
| 21 | Hieronder ziet u tot welke groep of classificatie deze relatie behoort. Dit kunt u op                                                                                                    |

|    | dezelfde manier beheren.                                                                                                    |
|----|----------------------------------------------------------------------------------------------------|
| 22 | Omdat het hier over een organisatie gaat, zien we ook de rubrieken Onderneming en Credit check.                                                                                                    |
| 23 | Onder Onderneming kunt alle informatie over dit bedrijf of instelling bijhouden.                                                                                                    |
| 24 | Bij Contactadressen vindt u alle gedetailleerde en persoonlijke contactinformatie.                                                                                                    |
| 25 | Dit kunt u ook beheren met Bewerken of Verwijderen en rechts kunt contactadressen toevoegen.                                                                                                    |
| 26 | Bij nieuwe toevoeging kunt u kiezen om de gerechtelijke identiteit over te nemen en de gegevens aan te passen en te bewaren.                                                                                           |
| 27 | Documenten laat u toe om documenten eigen aan een relatie toe te voegen, zoals geboorte- of oprichtingsaktes.                                                                                                    |
| 28 | Dossier geeft dan weer een overzicht van alle zaken waarmee deze relatie verbanden heeft. Ook hier kunt u direct doorklikken naar het dossier.                                                                         |
| 29 | Relaties toont de persoonlijke verbanden aan van deze met andere relaties.                                                                                                    |
| 30 | Met Varia kunt u zelf nieuwe velden toevoegen aan de steekkaart van de relatie.                                                                                                    |
| 31 | Met elD kunt u de gegevens van identeitskaarten inlezen en opslaan.                                                                                                    |
| 32 | Credit check laat toe om via een apart abonnement een koppeling te maken naar de database van creditsafe.                                                                                                    |
| 33 | In de rubriek Incasso kunt u de voorwaarden definiëren voor invorderingsdossiers.                                                                                                    |
| 34 | Als laatste kunt u in de rubriek Boekhouding de banknummers, debiteur of crediteur gegevens beheren.                                                                                                    |
| 35 | Als we dan even teruggaan naar het menu kunt u onder Relations Historie de recent opgezochte relaties terugvinden.                                                                                                    |
| 36 | U hebt ook de mogelijkheid om vcf bestanden te importeren.                                                                                                    |
| 37 | VCF bestanden zijn digitale visitekaartjes die u op diverse sites kunt downloaden.                                                                                                    |
| 38 | Als u naar de plaats gaat waar het bestand is opgeslagen selecteert u het gewenste bestand. Via upload ziet u de inhoud ervan en kunt u het desgevallend nog aanpassen alvorens het te importeren in Cicero Relations. |
| 39 | Relations bestaat ook in een variante voor de iPhone of andere smartphones. Zo hebt u al uw contactgevens altijd binnen handbereik.                                                                                    |